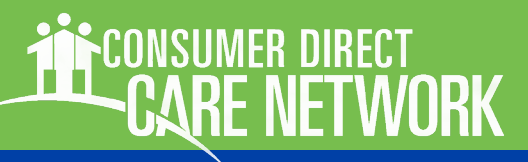

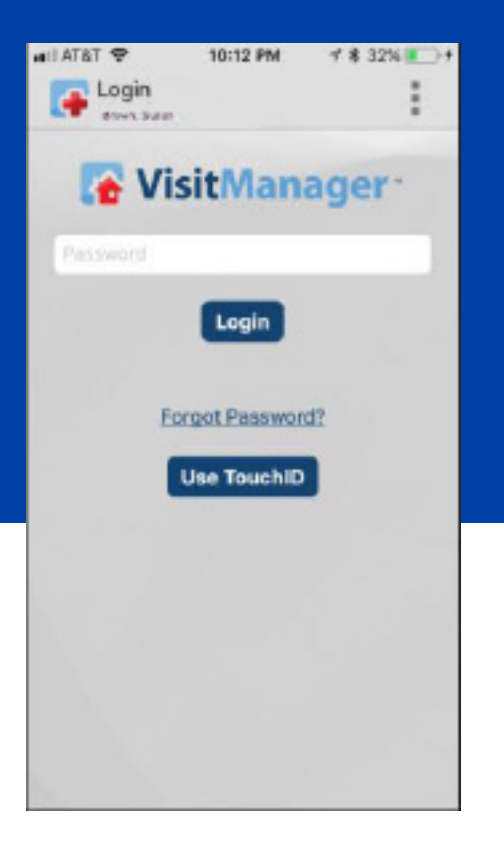

# CELLTRAK Download & Registration

CellTrak is a mobile phone application which records both duration and location worked by a caregiver at the time of service. Employers can sign and approve time directly on the Caregiver's mobile phone. It is available both for Android and iPhone devices.

Caregivers must register their mobile device before using CellTrak. Registration codes differ from state to state and are provided during enrollment with your local program office.

This guide is about downloading and registering the CellTrak app to your mobile device.

Logging and approving time is in a different guide.

#### Contents

| Downloading CellTrak: iOS/iPhone        | Page 2 |
|-----------------------------------------|--------|
| Downloading CellTrak: Android           | Page 3 |
| Registering CellTrak                    | Page 4 |
| Setting a Password & Security Questions | Page 5 |

#### **CELLTRAK REGISTRATION**

### CONSUMER DIRECT CARF NETWORK

## **Downloading CellTrak: iOS/iPhone**

On your mobile device, tap the App Store icon.

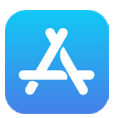

Search for "CellTrak" by tapping the Search icon (2A) and then entering "CellTrak" (2B). (Figures 1 & 2)

Download CellTrak by tapping the download icon (Figure 3).

> Note: If you see both CellTrak and CellTrak 1.7, do NOT download CellTrak 1.7.

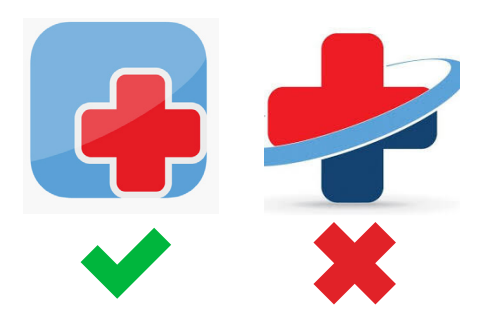

**Open CellTrak and click** "Allow" to give CellTrak the permissions it needs to work on your phone. (Figure 4)

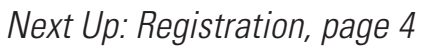

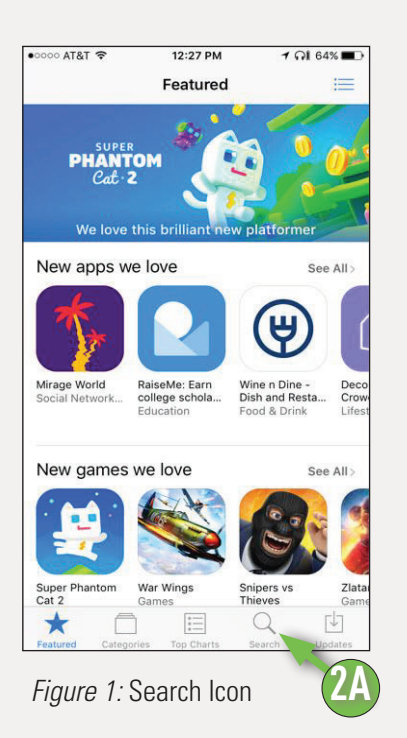

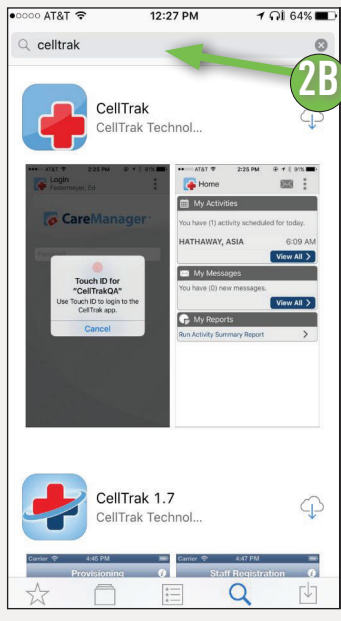

Figure 2: Search Bar

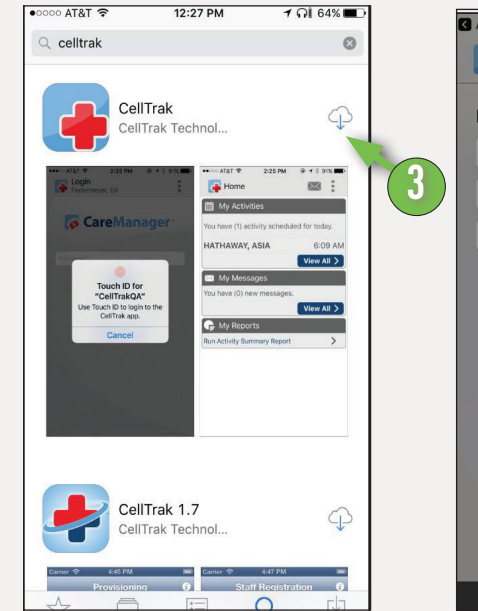

Figure 3: Download Icon

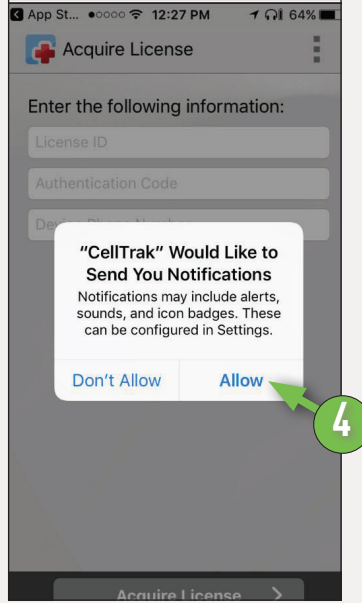

Figure 4: Accepting Permissions

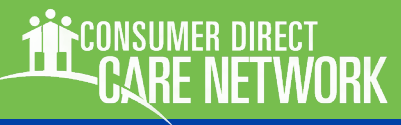

## **Downloading CellTrak: Android**

On your mobile device, tap the Google Playstore icon.

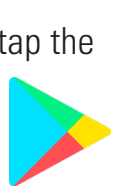

- 2 In the Search Bar, type in "CellTrak." (Figure 5).
  - Tap the CellTrak application to select it. Then click "Install." (Figure 6).

**Note:** If you see both CellTrak and CellTrak 1.7, do NOT download CellTrak 1.7.

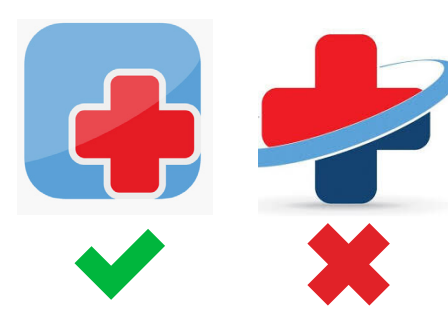

4

**Open CellTrak and grant permissions.** These give CellTrak the permissions it needs to work on your phone. (Figure 8).

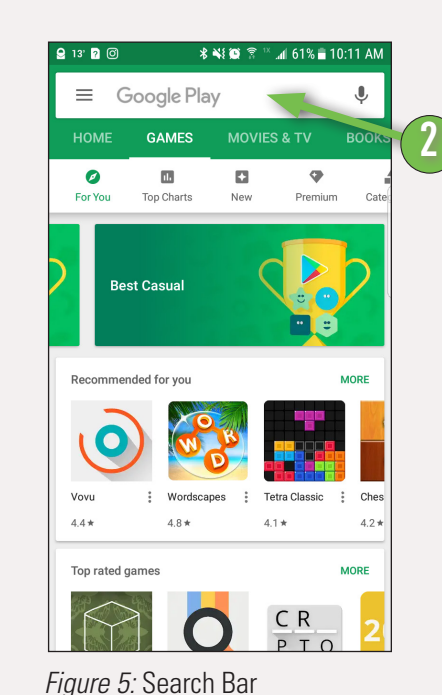

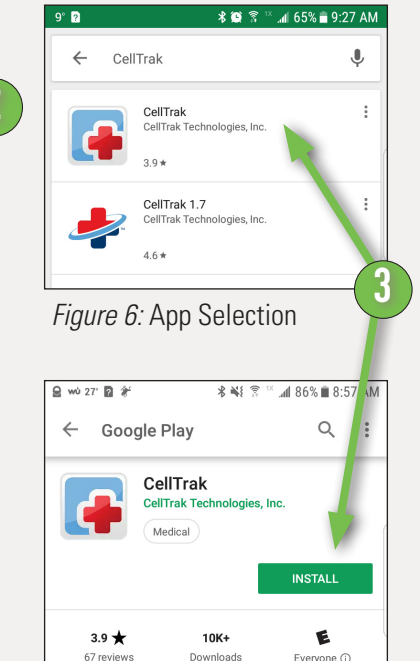

Figure 7: Install Button

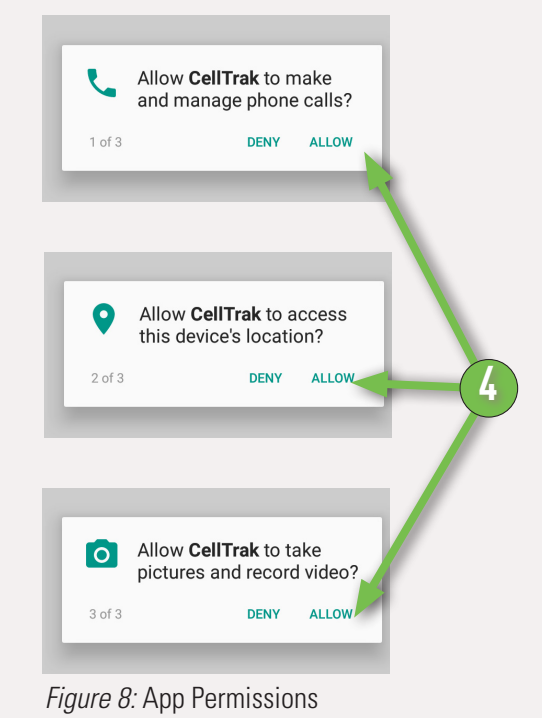

Registration, next page

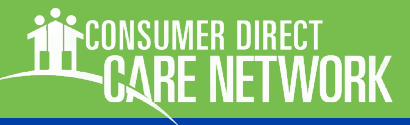

### **Registering CellTrak**

The next step is to register your mobile device with CellTrak. Only one mobile device can be regisered per user. If you do not have CellTrak open already, please do so now.

After opening CellTrak for the first time, you'll need to enter:

- a License ID
- an Authentication code
- your phone number

These should have been given to you during enrollment.

(Figures 9 & 10).

#### **Click "Acquire License"**

This will move you to the next stage of registration.

### Next, enter your last name and your User ID.

Your user ID should also have been given to you during enrollment.

These are case senstive, meaning that you will need to enter them exactly as they were given to you. (Figures 11 & 12).

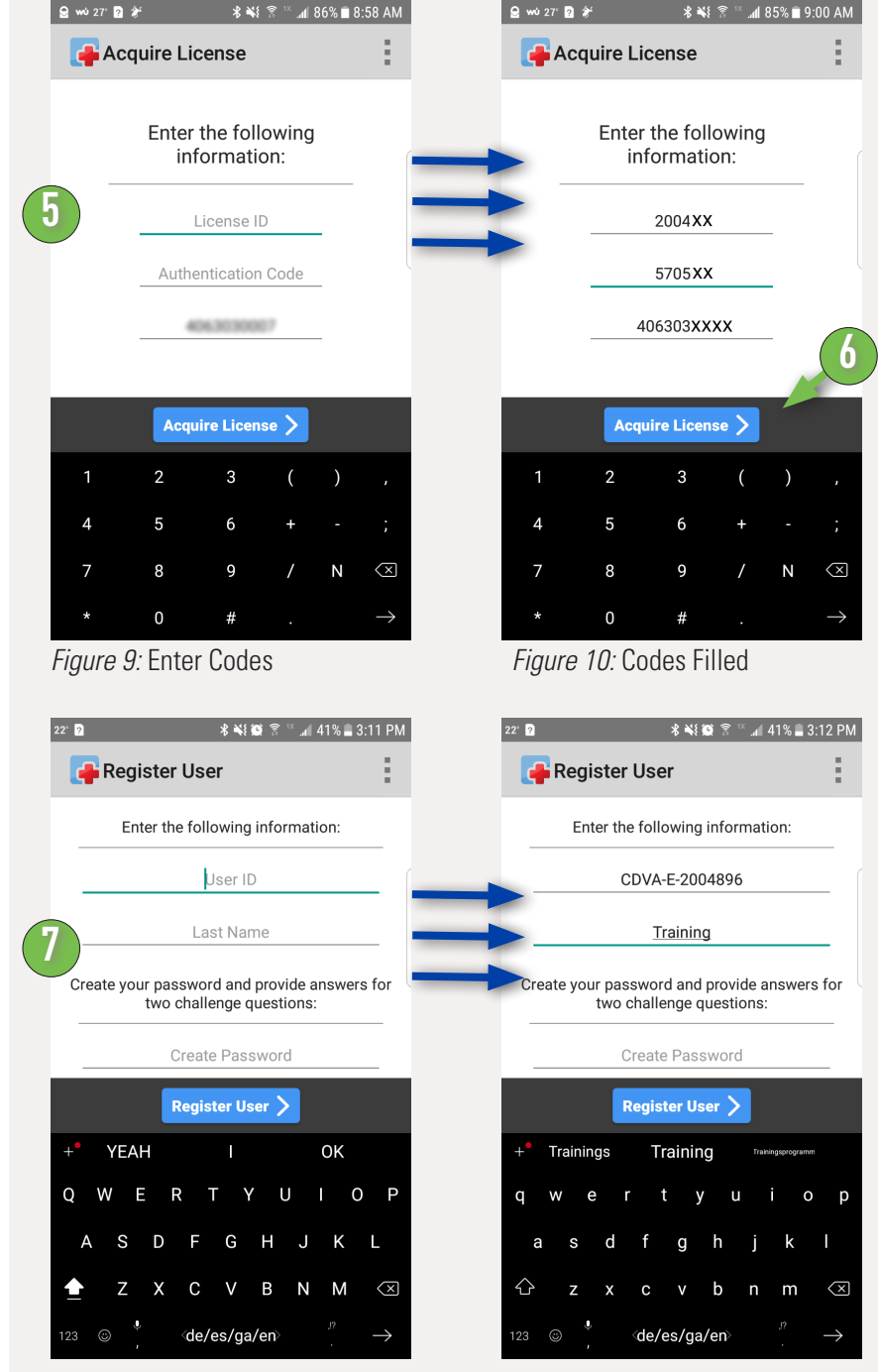

Continued next page

# **Registering CellTrak, cont.**

B Then **pick a password**. Enter it once to create it and then again to verify it. (Figures 13 & 14).

> Your password must be 6 characters long and does not have any special requirements.

- The last step is to **answer two security questions**. This will move you to the next stage of registration. (Figures 15 & 16).
- 10 Click the Register User button to finish the registration process (*Figure 7.2*).

Once you have completed all the necessary information, click the "Create" button to finish registration.

That's it! You should now be registered to use CellTrak.

Recording and approving shifts is in a separate instructional document.

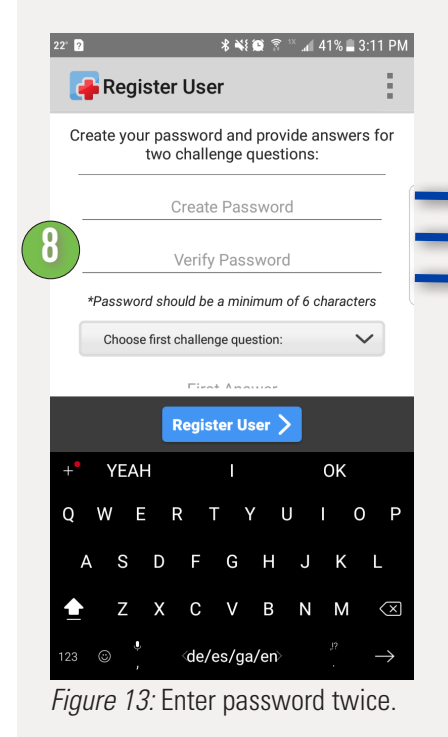

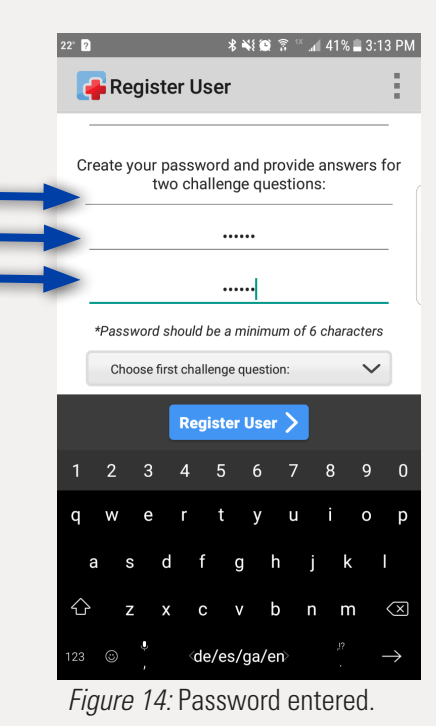

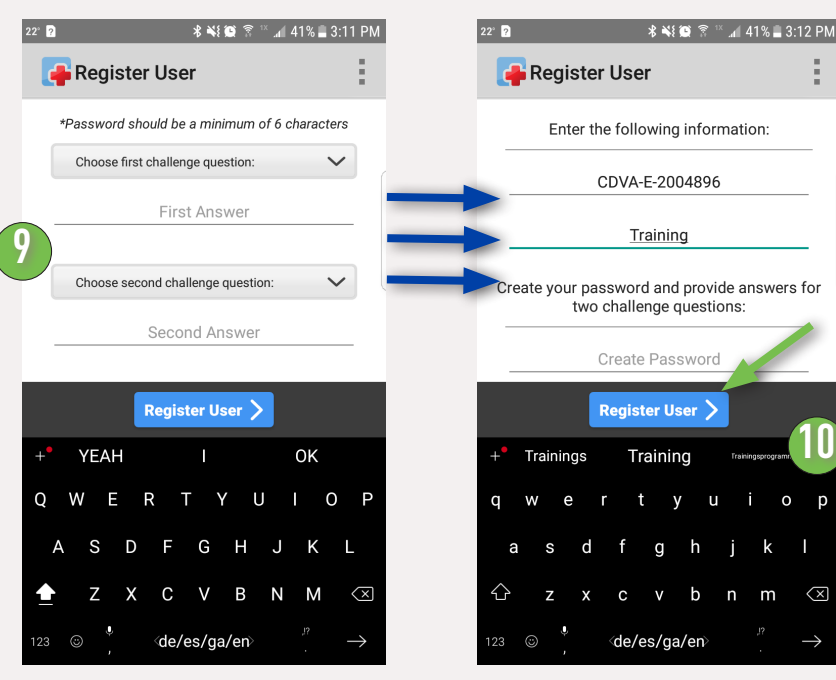

Figure 15: User ID & Last Name

Figure 16: Fields FIlled